# Guida rapida per il Podder™

## **Come Erogare Un Bolo**

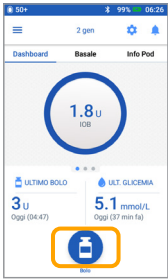

1. > Toccare il pulsante Bolo sulla schermata Home

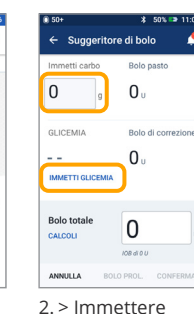

i grammi di carboidrati (se si desidera mangiare) > Toccare "IMMETTI

GLICEMIA"

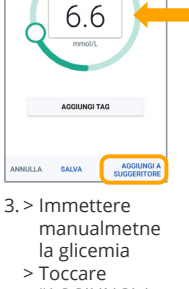

"AGGIUNGI A SUGGERITORE"

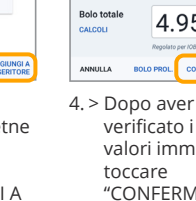

60

8.3

0.95 4.95 verificato i valori immessi,

"CONFERMA"

4.

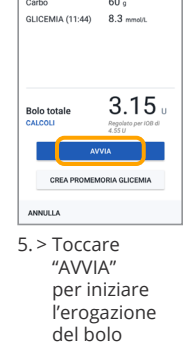

#### Promemoria

Mentre si sta erogando un bolo immediato, la schermata Home mostra una barra di avanzamento e alcuni dettagli. Non è possibile usare il PDM Omnipod DASH<sup>®</sup> durante un bolo immediato.

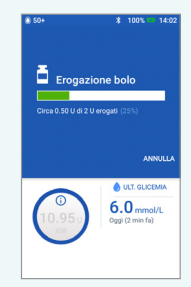

## **Come Impostare Una Basale Temporanea**

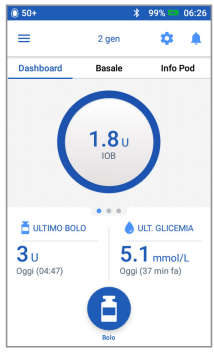

1. > Toccare l'icona Menu sulla schermata Home

| 50+           | * 59% * 00:0                    |
|---------------|---------------------------------|
| Ċ             |                                 |
| <u>#</u>      | Imposta basale temp.            |
|               | Pod                             |
| ٥             | Immetti glicemia                |
| 0             | Sospendi insulina               |
| GEST<br>PREIN | ISCI PROGRAMMI E<br>IPOSTAZIONI |
| 4             | Programmi basali                |
| <u>**</u>     | Basali temp.<br>preimpostate    |

2. > Toccare "Imposta basale temp.'

| 0 50+               |                                             | * 59% 🛤   | 00:04   | 0 50+  |
|---------------------|---------------------------------------------|-----------|---------|--------|
| ÷                   | Imposta basale                              | temp.     |         | ← c    |
|                     |                                             | Grafic    | :o: U/h | Exerci |
| Adess<br>23:00      | 0(Giorno successivo)<br>0.75 1<br>05:00 08: | 1.5       | 14:00   | 0.75   |
| Velo<br>(fino       | ocità basale                                | -         | %       | Mod. b |
| <b>Dur</b><br>(30 m | ata<br>nin-12 ore)                          |           | ore     |        |
|                     | SELEZIONA DA PREIM                          | POSTAZION | a 🔶     |        |
| ANN                 | JLLA                                        |           | IFERMA  | ANNULL |
|                     |                                             |           |         |        |

- 3. > Toccare la casella di immissione Velocità basale e selezionare la % di modifica
  - > Toccare la casella di immissione Durata e selezionare la durata > Oppure toccare "SELEZIONA DA
  - PREIMPOSTAZIONI" (se sono state salvate preimpostazioni)

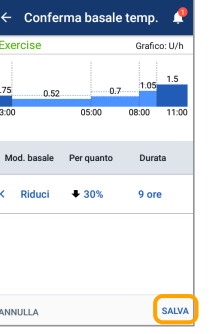

4. > Dopo aver verificato i valori immessi, toccare "ATTIVA"

#### Lo sapevi?

- > Se è attiva una velocità basale temporanea, la velocità basale è evidenziata in verde.
- > È possibile passare il dito verso destra su qualsiasi messaggio di conferma verde per disattivarlo più rapidamente.

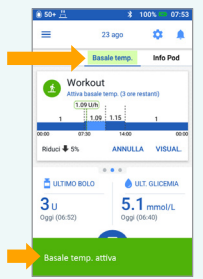

## Sospendere E Riprendere L'erogazione Di Insulina

|                                 | Bob     Bob     Bob     Composition     Composition     Composition     Composition     Composition     Composition     Composition     Composition     Composition     Composition     Composition     Composition | <ul> <li>total</li> <li>Cospendi Insulina</li> <li>Per quanto tempo<br/>sospendere l'eregazione di<br/>Insulina</li> <li>Munte reregazione di munte ere apasite eseritate en o ha</li> <li>sospendi insulina</li> <li>O.5 ore</li> </ul> | 8 00*         8 00*2         Constanted Haughtmanuscuts           □         2 gm         2 m           □         2 gm         2 m           □         2 gm         2 m           □         0 mbloard         8 mbloard           □         1 mbloard         1 mbloard           □         1 mbloard         1 mbloard           □         1 mbloard         1 mbloard           □         1 mbloard         1 mbloard           □         1 mbloard         1 mbloard           □         1 mbloard         1 mbloard           □         1 mbloard         1 mbloard           □         1 mbloard         1 mbloard           □         1 mbloard         1 mbloard           □         1 mbloard         1 mbloard           □         1 mbloard         1 mbloard | Soft & Soft & Soft & 11.05     C Riprendinsulina     Concerner di studiose segnes     Concerner di studiose segnes     Concerne di studiose segnes     Concerne di studiose segnes     Concerner |
|---------------------------------|----------------------------------------------------------------------------------------------------|----------------------------------------------------------------------------------------------------|----------------------------------------------------------------------------------------------------|----------------------------------------------------------------------------------------------------|
| 1. > Toccare<br>l'icona         | estrect-recordance =<br>Programmi basali<br>∴ Basali tempo<br>energinestate<br>2. > Toccare<br>"Sospendi                                                                                                    | 3. > Scorrere fino alla<br>durata di                                                                                                    | 3 U<br>Ogg (04.47) 5.1 mmol/L<br>Ogg (05.47)<br>Insulina sospesa<br>4. > La schermata<br>Home mostra                                                                                                    | annulla<br>5. > Toccare<br>"RIPRENDI                                                                                                    |
| Menu sulla<br>schermata<br>Home | insulina"                                                                                                    | sospensione<br>dell'insulina<br>desiderata<br>> Toccare "SOSPENDI<br>INSULINA"<br>> Toccare "Si" per<br>confermare<br>che si desidera                                                                                                    | un banner<br>giallo che<br>indica che<br>l'erogazione<br>di insulina è<br>sospesa                                                                                                    | INSULINA"<br>per avviare<br>l'erogazione<br>di insulina                                                                                                    |

l'erogazione di insulina

#### **Promemoria**

- > È INDISPENSABILE riprendere l'erogazione di insulina. L'erogazione di insulina non riprende automaticamente al termine del periodo di sospensione.
- > Il Pod emette un segnale acustico ogni 15 minuti durante l'intero periodo di sospensione per ricordare che l'erogazione di insulina è stata sospesa.
- > Mentre l'erogazione di insulina è sospesa, le velocità basali temporanee o i boli prolungati vengono annullati

SEMPRE

SEMPRE

2. > Toccare "SOSTITUISCI

# Guida rapida per il Podder™

### **Come Sostituire Un Pod**

← Pod (attivo)

Insulina Pod: 50+ U

Scade: venerdi 4 gennaio a 11:03

Promemo

denza Pod:

Serbatoio quasi vuoto Ricorda a 10 unità restanti

corda 4 ore prima

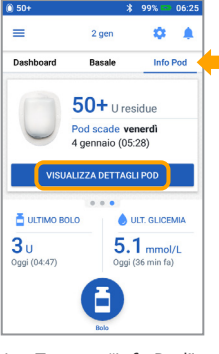

- 1. > Toccare "Info Pod" sulla schermata Home > Toccare
  - "VISUALIZZA
  - DETTAGLI POD"
- schermo > ll Pod verrà disattivato

POD'

> Seguire con

attenzione le

istruzioni sullo

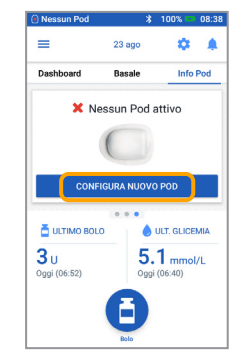

3. > Toccare "CONFIGURA NUOVO POD"

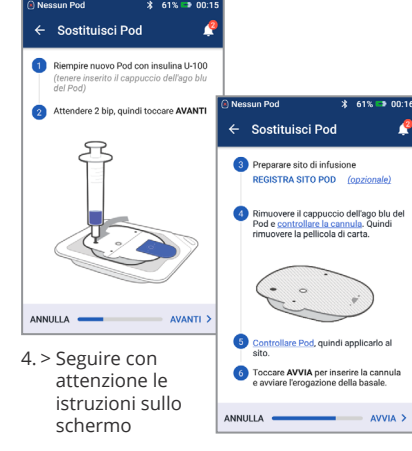

Per istruzioni più dettagliate, fare riferimento al Manuale d'uso del sistema per la gestione insulinica Omnipod DASH®

#### Da non dimenticare!

- > Il Pod va conservato nel vassoio in plastica durante il riempimento e il priming.
- Durante il priming, posizionare il Pod e il PDM Omnipod DASH<sup>®</sup> uno accanto all'altro e a contatto.

### Come Visualizzare La Cronologia Dell'insulina E Della Glicemia

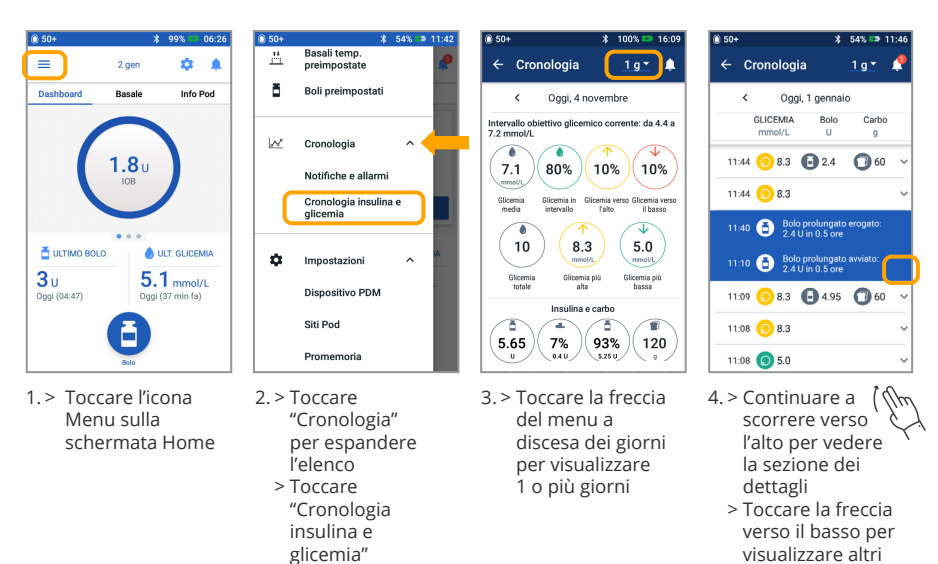

- Tutta la cronologia con un tocco delle dita > Informazioni sulla glicemia:
  - glicemia media
  - glicemia in intervallo
  - valori glicemici al di sopra e al di sotto dell'intervallo
  - valori medi per giorno
  - glicemia totale (in quel giorno o intervallo di date)
  - glicemia più alta e più bassa
- > Informazioni sull'insulina:
  - insulina totale
  - insulina totale media (per intervallo di date)
  - insulina basale
  - insulina bolo
  - carbo totali
- > Eventi del PDM o del Pod Omnipod DASH<sup>®</sup>:
   bolo prolungato
  - attivazione/riattivazione di un programma basale
  - inizio/fine/annullamento di una basale temporanea
  - attivazione e disattivazione del Pod

Informazioni importanti sulla sicurezza: il sistema per la gestione insulinica

Omnipod DASH<sup>®</sup> è destinato alla somministrazione sottocutanea di insulina a velocità impostate e variabili, per la gestione del diabete mellito in pazienti insulino-dipendenti. Il sistema Omnipod DASH<sup>®</sup> è stato testato e dichiarato sicuro per l'uso con la seguente insulina U-100: Novolog<sup>®</sup>/NovoRapid<sup>®</sup>, Humalog<sup>®</sup>, Fiasp<sup>®</sup>, Admelog<sup>®</sup> o Apidra<sup>®</sup>. Consultare il manuale d'uso del sistema per la gestione insulinica Omnipod DASH<sup>®</sup> per informazioni complete sulla sicurezza, comprese indicazioni, controindicazioni, avvertenze, precauzioni e istruzioni.

dettagli

Le schermate presentate sul PDM hanno unicamente scopi illustrativi e non devono essere considerate suggerimenti per le impostazioni dell'utente. Il manuale d'uso del sistema per la gestione insulinica Omnipod DASH® è disponibile online nel sito www.omnipod.com oppure chiamando il team di assistenza clienti Omnipod® (24 ore su 24/7 giorni su 7), al numero 0800 897618 (Dall'estero + 41 44 585 9019). Questa guida rapida per il Podder™ si riferisce al modello di Personal Diabetes Manager PDM-INT2-D001-MM. Il numero di modello del Personal Diabetes Manager è riportato sul coperchio posteriore di ogni PDM.

©2020 Insulet Corporation. Omnipod, il logo Omnipod, DASH, il logo DASH e Podder sono marchi commerciali o marchi registrati di Insulet Corporation negli Stati Uniti e in diverse altre giurisdizioni. Tutti i diritti riservati. Zugerstrasse 74, 6340 Baar. INS-ODS-10-2019-00118 V2

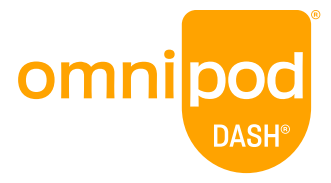